Version: Godkendelsesdato:

## **Opret ny webformular fra skabelon**

Formular elementer skabelon ny webformular opret

1. Vælg "Webformlar skabeloner" fra Formsdesigner menuen

| <b>Administ</b> | ration 1 ital_formsdesigner                  |  |  |  |  |  |  |
|-----------------|----------------------------------------------|--|--|--|--|--|--|
| Indhold         | Formsdesigner                                |  |  |  |  |  |  |
|                 | Webformularer                                |  |  |  |  |  |  |
|                 | <u>(Opret ny)</u><br>Grundskabelon - Ekstern |  |  |  |  |  |  |
|                 | Opret ny webformular                         |  |  |  |  |  |  |
|                 | <u>Opret indholdsside med</u><br>webformular |  |  |  |  |  |  |
|                 | Eksterne formularer                          |  |  |  |  |  |  |
|                 | Webformular skabeloner                       |  |  |  |  |  |  |
|                 | Importer webformular                         |  |  |  |  |  |  |
|                 | <u>Oversættelser</u>                         |  |  |  |  |  |  |
|                 | <u>Webformular tekster</u>                   |  |  |  |  |  |  |

2. Klik "Vælg" ud for den skabelon du ønsker at anvende:

| Lindho                                 | ld F                                                  | ormsdesigner                                        |                                        |                                                                                                    |                                                                                                    |                                                                                                    |                                                                                                    |                                                                               |                                                               |                                                    |                    |                             |                                           |                                  |
|----------------------------------------|-------------------------------------------------------|-----------------------------------------------------|----------------------------------------|----------------------------------------------------------------------------------------------------|----------------------------------------------------------------------------------------------------|----------------------------------------------------------------------------------------------------|----------------------------------------------------------------------------------------------------|-------------------------------------------------------------------------------|---------------------------------------------------------------|----------------------------------------------------|--------------------|-----------------------------|-------------------------------------------|----------------------------------|
| Web                                    | forms: 1                                              | Templates                                           |                                        |                                                                                                    |                                                                                                    |                                                                                                    |                                                                                                    |                                                                               |                                                               |                                                    |                    |                             |                                           |                                  |
|                                        |                                                       |                                                     |                                        |                                                                                                    |                                                                                                    |                                                                                                    |                                                                                                    |                                                                               |                                                               |                                                    |                    |                             |                                           |                                  |
| Fo                                     | rmularer                                              | Skabeloner                                          | Indsendelser                           | Valg                                                                                                    | Indstillinger                                                                                                    | Adgang                                                                                                    | Tilføjelser                                                                                                | Hjælp                                                                         |                                                               |                                                    |                    |                             |                                           |                                  |
| Vi                                     | a Ad                                                  | ministration                                        |                                        |                                                                                                    |                                                                                                    |                                                                                                    |                                                                                                    |                                                                               |                                                               |                                                    |                    |                             |                                           |                                  |
|                                        | _                                                     |                                                     |                                        |                                                                                                    |                                                                                                    |                                                                                                    |                                                                                                    |                                                                               |                                                               |                                                    |                    |                             |                                           |                                  |
| Hjem »                                 | Hjem » Webformularer                                  |                                                     |                                        |                                                                                                    |                                                                                                    |                                                                                                    |                                                                                                    |                                                                               |                                                               |                                                    |                    |                             |                                           |                                  |
| <b>v</b> 1                             | ILTER TEMP                                            | LATES                                               |                                        |                                                                                                    |                                                                                                    |                                                                                                    |                                                                                                    |                                                                               |                                                               |                                                    |                    |                             |                                           |                                  |
|                                        |                                                       |                                                     |                                        |                                                                                                    |                                                                                                    |                                                                                                    |                                                                                                    |                                                                               |                                                               |                                                    |                    |                             |                                           |                                  |
| Fi                                     | ter by title, c                                       | lescription, or elem                                | ents O Filt                            | rér udfra kate                                                                                                    | gorien 🔻 🛛 Filt                                                                                                    | ter                                                                                                    |                                                                                                    |                                                                               |                                                               |                                                    |                    |                             |                                           |                                  |
|                                        |                                                       |                                                     |                                        |                                                                                                    |                                                                                                    |                                                                                                    |                                                                                                    |                                                                               |                                                               |                                                    |                    |                             |                                           |                                  |
| 3 templates                            |                                                       |                                                     |                                        |                                                                                                    |                                                                                                    |                                                                                                    |                                                                                                    |                                                                               |                                                               |                                                    |                    |                             |                                           |                                  |
| 3 temp                                 | lates                                                 |                                                     |                                        |                                                                                                    |                                                                                                    |                                                                                                    |                                                                                                    |                                                                               |                                                               |                                                    |                    |                             |                                           | _                                |
| 3 temp                                 | lates<br>L                                            |                                                     |                                        | BESKRIVELS                                                                                                    | E                                                                                                    |                                                                                                    |                                                                                                    |                                                                               |                                                               |                                                    |                    | KATEGORI                    | OPERATIONS                                | 2                                |
| 3 temp<br>TITE<br>Grun                 | lates<br>L<br>dskabelon -                             | Ekstern                                             |                                        | BESKRIVELS                                                                                                    | <b>E</b><br>on med nemlogin, SB                                                                                                    | ISYS-opsætning                                                                                                    | ç og PDF-kvittering                                                                                        | til digital post.                                                             |                                                               |                                                    |                    | KATEGORI                    | OPERATIONS<br>Vælg                        | Gennemse                         |
| 3 temp<br>TITE<br>Grun<br>MÅ I         | lates<br>L<br>dskabelon -<br>KKE BENYTT               | Ekstern<br>'ES - HK Basis med                       | SBSIP Integration                      | BESKRIVELS<br>Grundskabele<br>Basis formula                                                                                                    | E<br>on med nemlogin, SB<br>ar for Holstebro Komr                                                                                                    | ISYS-opsætning<br>mune.                                                                                                    | ç og PDF-kvittering                                                                                        | til digital post.                                                             |                                                               |                                                    |                    | KATEGORI                    | OPERATIONS<br>Vælg                        | Gennemse                         |
| 3 temp<br>TITE<br>Grun<br>MÅ I         | lates<br>L<br>dskabelon -<br>KKE BENYTT               | Ekstern<br>'ES - HK Basis med                       | SBSIP Integration                      | BESKRIVELS<br>Grundskabel<br>Basis formula<br>Formularerer                                                                                                    | E<br>on med nemlogin, SB<br>ar for Holstebro Komr<br>n har defineret eleme                                                                                                    | ISYS-opsætning<br>mune.<br>inter til PDF Kvit                                                                                                 | g og PDF-kvittering<br>ttering, sbsip_rules                                                                | til digital post.<br>5_flow og email I                                        | nandler til afleveri                                          | ing til SBSIP.                                     |                    | KATEGORI                    | OPERATIONS<br>Vælg<br>Vælg                | 2<br>Gennemse<br>Gennemse        |
| 3 temp<br>TITE<br>Grun<br>MÅ I         | lates<br>L<br>dskabelon -<br>KKE BENYTT               | Ekstern<br>'ES - HK Basis med                       | SBSIP Integration                      | BESKRIVELS<br>Grundskabel<br>Basis formula<br>Formularerer<br>SBSIP regler                                                                                                    | E<br>on med nemlogin, SB<br>ar for Holstebro Komr<br>n har defineret eleme<br>: sbsys_standard, dig                                                                                                    | ISYS-opsætning<br>mune.<br>enter til PDF Kvit<br>ijtal_post                                                                                   | s og PDF-kvittering<br>ttering, sbsip_rules                                                                | til digital post.<br>s_flow og email I                                        | nandler til afleveri                                          | ing til SBSIP.                                     |                    | KATEGORI                    | OPERATIONS<br>Vælg<br>Vælg                | 2<br>Gennemse<br>Gennemse        |
| 3 temp<br>TITE<br>Grun<br>MÅ I<br>MÅ I | lates<br>L<br>dskabelon -<br>KKE BENYTT<br>KKE BENYTT | Ekstern<br>ES - HK Basis med<br>ES - TM Basis med   | SBSIP Integration                      | BESKRIVELS<br>Grundskabel<br>Basis formula<br>Formularerer<br>SBSIP regler<br>Basis formula                                                                                      | E<br>on med nemlogin, SB<br>ar for Holstebro Komr<br>n har defineret eleme<br>: sbsys_standard, dig<br>ar forTeknik og Miljø.                                                                                                    | ISYS-opsætning<br>mune.<br>Inter til PDF Kvit<br>jtal_post                                                                                    | ş og PDF-kvittering<br>ttering, sbsip_rules                                                                | til digital post.<br>5_flow og email l                                        | nandler til afleveri                                          | ing til SBSIP.                                     |                    | KATEGORI<br>Teknik og Miljø | OPERATIONS<br>Vælg<br>Vælg                | 2<br>Gennemse<br>Gennemse        |
| 3 temp<br>TITE<br>Grun<br>MÅ I<br>MÅ I | lates<br>L<br>dskabelon -<br>KKE BENYTT<br>KKE BENYTT | Ekstern<br>ES - HK Basis med<br>ES - TM Basis med   | SBSIP Integration                      | BESKRIVELS<br>Grundskabel<br>Basis formula<br>Formularerer<br>Basis formula<br>Formularerer                                                                                      | E<br>on med nemlogin, SB<br>ar for Holstebro Komr<br>n har defineret eleme<br>: sbsys_standard, dig<br>ar forTeknik og Miljø.<br>n har defineret eleme                                                                                                    | ISYS-opsætning<br>mune.<br>Inter til PDF Kvit<br>jtal_post                                                                                    | ; og PDF-kvittering<br>ttering, sbsip_rules                                                                | til digital post.<br>s_flow og email l                                        | nandler til afleveri                                          | ing til SBSIP.                                     |                    | KATEGORI<br>Teknik og Miljø | OPERATIONS<br>Væig<br>Væig<br>Væig        | Cennemse<br>Gennemse             |
| 3 temp<br>TITE<br>Grun<br>MÅ I<br>MÅ I | lates<br>L<br>dskabelon -<br>KKE BENYTT<br>KKE BENYTT | Ekstern<br>ES - HK Basis med<br>ES - TM Basis med   | SBSIP Integration<br>SBSIP Integration | BESKRIVELS<br>Grundskabele<br>Basis formula<br>Formularerer<br>SBSIP regler:<br>Basis formula<br>Formularerer<br>- PDF Kvitteri                                                  | E<br>ar for Holstebro Komn<br>h har defineret eleme<br>: sbsys_standard, dig<br>ar forTeknik og Miljø.<br>h har defineret eleme<br>ing (standard eller in<br>flow (die 4 standard)                                                                               | ISYS-opsætning<br>mune.<br>.nter til PDF Kvit<br>ital_post<br>                                                                                | ; og PDF-kvittering<br>ttering, sbsip_rules<br>uing),                                                      | til digital post.<br>s_flow og email l                                        | nandler til afleveri                                          | ing til SBSIP.                                     |                    | KATEGORI<br>Teknik og Miljø | OPERATIONS<br>Vacig<br>Vacig<br>Vacig     | Cennemse<br>Gennemse<br>Gennemse |
| 3 temp<br>TITE<br>Grun<br>MÅ I<br>MÅ I | lates<br>dskabelon -<br>KKE BENYTT                    | Ekstern<br>ES - HK Basis med<br>ES - TM Basis med   | SBSIP Integration SBSIP Integration    | BESKRIVELS<br>Grundskabeld<br>Formularerer<br>SBSIP regler:<br>Basis formula<br>Formularerer<br>- PDF Kvitteri<br>- sbsip_rules<br>- email handu                                 | E<br>ar for Holstebro Komr<br>n har defineret eleme<br>: sbsys_standard, dig<br>ar forTeknik og Miljø.<br>n har defineret eleme<br>ing (standard eller inr<br>"flov (de 4 standard<br>ler til aflevering til SB                                                  | ISYS-opsætning<br>mune.<br>Inter til PDF Kvit<br>jtal_post<br>Inter til:<br>dividuel opsætninger - h<br>ISIP.                                 | ; og PDF-kvittering<br>ttering, sbsip_rules<br>ning),<br>uske at fjerne de 3                               | til digital post.<br>s_flow og email l<br>der ikke bruges                     | nandler til afleveri<br>og at lave form-k                     | ing til SBSIP.<br>ey om) og                        |                    | KATEGORI<br>Teknik og Miljø | OPERATIONS<br>Vælg<br>Vælg<br>Vælg        | Cennemse<br>Gennemse<br>Gennemse |
| 3 temp<br>TITE<br>Grun<br>MÅ I<br>MÅ I | lates<br>L<br>KKE BENYTT<br>KKE BENYTT                | Ekstern<br>'ES - HK Basis med<br>'ES - TM Basis med | SBSIP Integration SBSIP Integration    | BESKRIVELS<br>Grundskabel<br>Basis formula<br>Formularerer<br>SBSIP regler:<br>Basis formula<br>Formularerer<br>- PDF Kvitteri<br>- sbsip_rules<br>- email handl<br>Desuden star | E<br>ar for Holstebro Komn<br>har defineret eleme<br>: sbsys_standard, dig<br>ar forTeknik og Miljø.<br>n har defineret eleme<br>ing (standard eller ini<br>gf (standard eller ini<br>flow (de 4 standard)<br>(der til aflevering til SB<br>ndardopsætning for s | ISYS-opsætning<br>mune.<br>Inter til PDF Kvit<br>jtal_post<br>Inter til:<br>dividuel opsætn<br>opsætninger - hi<br>ISIP.<br>ider (Start - Udf | ; og PDF-kvittering<br>ttering, sbsip_rules<br>iing),<br>uske at fjerne de 3<br>fyld - Gennemse - <i>i</i> | til digital post.<br>5_flow og email l<br>der ikke bruges<br>Afslut) og under | nandler til afleveri<br>og at lave form-k<br>gennemse vises d | ing til SBSIP.<br>æy om) og<br>der tekst omkring ( | let videre forløb. | KATEGORI<br>Teknik og Miljø | OPERATIONS<br>Voolg<br>Voolg (<br>Voolg ( | Cennemse<br>Gennemse<br>Gennemse |

3-6: I pop-up vinduet angives ny titel, beskrivelse og kategori og derefter gemmes den nye formular:

| Duplicate 'Grundskabelon - Ekstern' form                                                                                                    | × |
|----------------------------------------------------------------------------------------------------|---|
| Titel *<br>Titel på ny formular<br>Interne navn. titet_paa_ny_tormular (Haximum 52 characters) [Redigér]                                                                                                    |   |
| Administrativ beskrivelse         Format $  \mathbf{B} \ \mathbf{I} \ \mathbf{x}_{a} \ \mathbf{x}^{a} \   \Omega \   \overset{\square}{\cong} \overset{\square}{\cong} \overset{\square}{\cong} \overset{\square}{\cong} \overset{\square}{\cong} \overset{\square}{\cong} \overset{\square}{\boxtimes} \overset{\square}{\boxtimes} \overset{\square}{$ |   |
| Kategori<br>- Ingen - ▼ 5                                                                                                    |   |
| Status<br>OÅben OLukket                                                                                                    |   |
| Gem 6                                                                                                    |   |

Den nye formular er nu klar til redigering:

| Ejer:      |  |
|------------|--|
| Godkender: |  |
| D. I.I.    |  |

## Revisionsdato:

| Ŀ | Indhold                                                             | Formsde | signer |            |     |               |            |           |  |  |
|---|---------------------------------------------------------------------|---------|--------|------------|-----|---------------|------------|-----------|--|--|
|   | Titel på ny formular                                                |         |        |            |     |               |            |           |  |  |
|   | Vis                                                                 | Embed   | Test   | Resultater | Byg | Indstillinger | References | Eksportér |  |  |
|   | Elementer Kilde<br>Hjem » Administration » Struktur » Webformularer |         |        |            |     |               |            |           |  |  |
|   | ✓ Webform Titel på ny formular created.                             |         |        |            |     |               |            |           |  |  |
|   | + Add element + Add page + Add layout ?                             |         |        |            |     |               |            |           |  |  |
|   | TITEL                                                               |         |        |            |     |               |            |           |  |  |